### 此流程适用于 从未开通过金融、原油、期权或其他特定品种权限(任一) 且 在证券公司也不具有股票期权权限。

## 1、手机端打开东方汇金期货

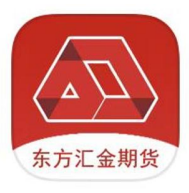

### 2、选择掌上营业厅

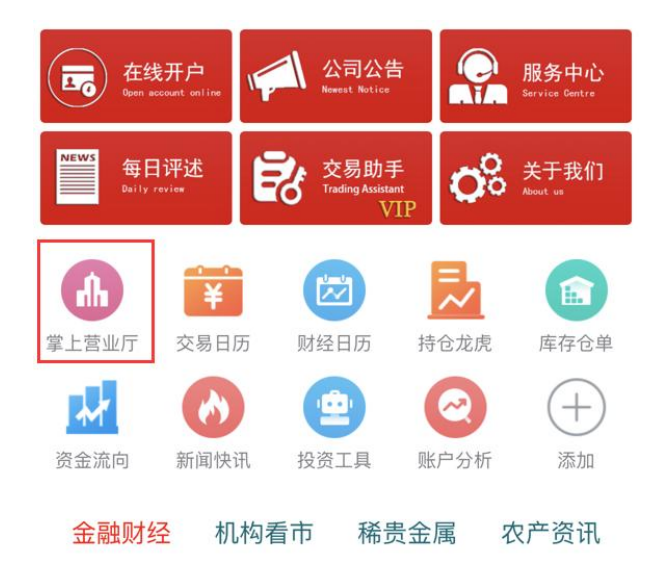

## 3、选择特殊品种权限加开

#### 账户业务

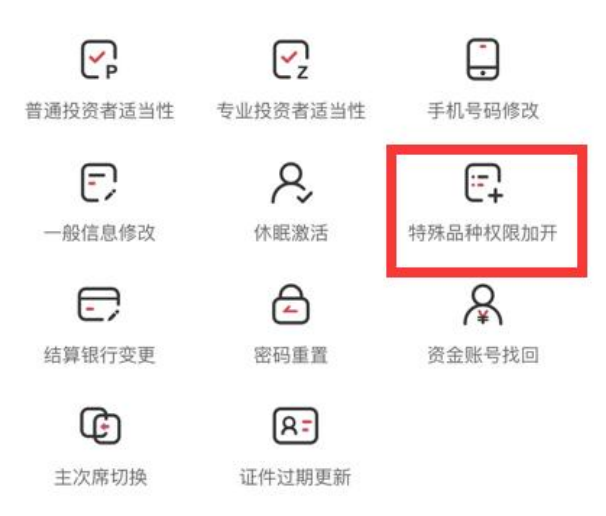

## 4、账号登录

# 账号登录

| 账号类型 | 期货      | $\sim$ |
|------|---------|--------|
| 资金账号 | 请输入资金账号 | 忘记账号   |
| 交易密码 | 请输入交易密码 | 忘记密码   |
|      | 登录      |        |

5、系统自动验证客户是否具有适当性。

如果<mark>有,不会</mark>出现此提示。 如果<mark>没有</mark>,需要客户先<mark>进行适当性评估</mark>。

(适当性评估流程:东方汇金期货 App--在线开户--适当性评估)

| < 业务受理规则检查 <b>①</b>                                                            | Q \$                                                                                                    | 东方汇金               |                    |                  |
|--------------------------------------------------------------------------------|----------------------------------------------------------------------------------------------------|--------------------|--------------------|------------------|
|                                                                                | 投资有道 生活无忧                                                                                                    |                    | 业务选择               | 关闭               |
| 不符合业务办理要求<br>× *适当性检查                                                          | INVESTMENT YOUDAO<br>INVESTIVEIN YOUDAO IS A SAFE BET<br>规范 / 自律 / 就变 / 信用<br>SEF-DOCTMER AND HOMESTI                                                                                                    | <b>人</b><br>开立期货账户 | <b>山</b><br>増开交易编码 | 运当性评估            |
| 您尚未通过适当性评测,需要您到在线开户<br>完成适当性评估后再进行相关业务办理。如<br>有疑问请您联系客服热线4000700555转1。<br>立即办理 | <b>星新公告</b> 关于2022年国庆节期间保证金标准调整的通知                                                                                                    | <b>之</b><br>我的基本资料 | 修牧结算账户             | <b>小</b><br>协议下载 |
|                                                                                | Were search with         Were their         配置         Covies distribution           ●         毎日评述         ●         交易助手<br>Trading Mailant         ●         ※         ※         ※         ※         ※         ※         ※         ※         ※         ※         ※         ※         ※         ※         ※         ※         ※         ※         ※         ※         ※         ※         ※         ※         ※         ※         ※         ※         ※         ※         ※         ※         ※         ※         ※         ※         ※         ※         ※         ※         ※         %         %         %         %         %         %         %         %         %         %         %         %         %         %         %         %         %         %         %         %         %         %         %         %         %          %         %         %         %         %         %         %         %         %         %         %         %         %         %         %         %         %         %         %         %         %         %         %         %         %         %         <                                                              |                    |                    |                  |
|                                                                                | ()         ()         ()         ()         ()         ()         ()         ()         ()         ()         ()         ()         ()         ()         ()         ()         ()         ()         ()         ()         ()         ()         ()         ()         ()         ()         ()         ()         ()         ()         ()         ()         ()         ()         ()         ()         ()         ()         ()         ()         ()         ()         ()         ()         ()         ()         ()         ()         ()         ()         ()         ()         ()         ()         ()         ()         ()         ()         ()         ()         ()         ()         ()         ()         ()         ()         ()         ()         ()         ()         ()         ()         ()         ()         ()         ()         ()         ()         ()         ()         ()         ()         ()         ()         ()         ()         ()         ()         ()         ()         ()         ()         ()         ()         ()         ()         ()         () <th()< th="">         ()         ()         ()</th()<>                    |                    |                    |                  |
| 退出                                                                             | (1)         (1)         (1)         (1)         (1)         (1)         (1)         (1)         (1)         (1)         (1)         (1)         (1)         (1)         (1)         (1)         (1)         (1)         (1)         (1)         (1)         (1)         (1)         (1)         (1)         (1)         (1)         (1)         (1)         (1)         (1)         (1)         (1)         (1)         (1)         (1)         (1)         (1)         (1)         (1)         (1)         (1)         (1)         (1)         (1)         (1)         (1)         (1)         (1)         (1)         (1)         (1)         (1)         (1)         (1)         (1)         (1)         (1)         (1)         (1)         (1)         (1)         (1)         (1)         (1)         (1)         (1)         (1)         (1)         (1)         (1)         (1)         (1)         (1)         (1)         (1)         (1)         (1)         (1)         (1)         (1)         (1)         (1)         (1)         (1)         (1)         (1)         (1)         (1)         (1)         (1)         (1)         (1)         (1)         (1)         (1) |                    |                    |                  |

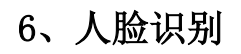

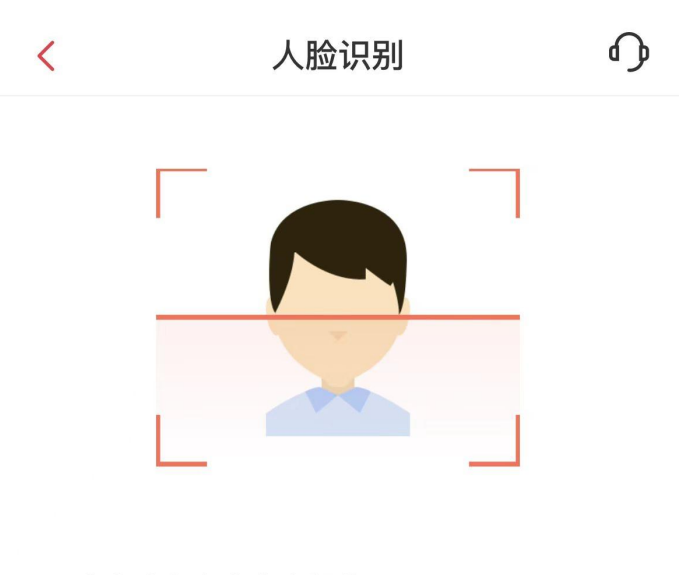

1.请确认由本人亲自操作; 2.请将脸置于提示框内,并按提示完成动 作。

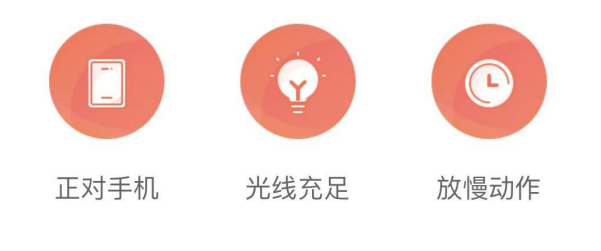

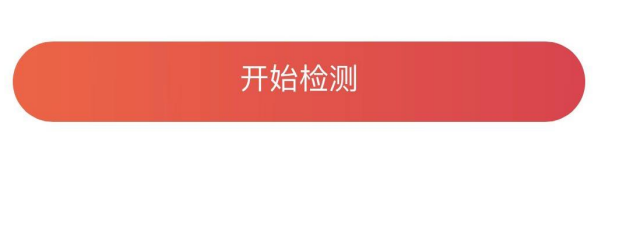

vConsole

| <      | 身份验                        | rìÆ d                                 | ) <   | 身份验证                                  | <b>P</b>          |
|--------|----------------------------|---------------------------------------|-------|---------------------------------------|-------------------|
| -      | 2/5                        | - );=                                 | =     | 2/5                                   | ≡                 |
| ii     | 证件拍摄                       | 要求                                    | 求 请拍摄 | 并上传身份证                                | 证件拍摄要求            |
| 大陆2份证3 | 公民持有的二代身份证质<br>边框完整、字体清晰、另 | 4件,拍摄时请确保身<br>5反光。                    | L     | 0                                     |                   |
| I      | ☑ E确拍摄示例                   | ⊗<br>边框缺失                             | 1     | 身份证头像面上传                              |                   |
|        |                            | ● ● ● ● ● ● ● ● ● ● ● ● ● ● ● ● ● ● ● |       | <ul><li>中华人民共和</li><li>居員身份</li></ul> | ⊐<br>hIII<br>}iiE |
|        | 我知道                        | 了                                     |       |                                       |                   |
|        | <b>身份证国徽</b><br>个人信息,如有误   | 面上传<br>清点击修改                          | 请确认   | <b>身份证国徽面上传</b><br>您的个人信息,如有误请点击他     | 多改                |
| *姓名    |                            |                                       | *姓名   |                                       |                   |
|        | 下一封                        | vConso                                | ble   | 下一步                                   | vConsole          |

# 7、身份验证---上传身份证

## 8、选择想要开通的权限

特别提示:

C3 适配 R3 产品: R3-特定品种(原油期货除外)

C4 及以上适配 R3、R4 及以上产品: R3-特定品种(原油期货除外) R4-金融期货、期权、原油期货

| <      | 特殊权限申请 | ſ        |
|--------|--------|----------|
|        | 3/9    | =        |
| *特殊权限说 | 的: 🗸   |          |
| 上海国际制  | 能源交易中心 |          |
| □ 特定品和 | 中期货-原油 |          |
| 特定品和   | 中期权-原油 |          |
| 特定品和   | 中期货-其他 |          |
| 大连商品交  | 这易所    |          |
| 期权交易   | 易权限    |          |
| □ 特定品和 | 中权限    |          |
| 郑州商品交  | を易所    |          |
| 期权交易   | 易权限    |          |
| □ 特定品和 | 中权限    |          |
| 上海期货交  | を易所    |          |
| □ 期权交易 | 易权限    |          |
|        | 下一步    | vConsole |

## 9、选择开通情形

| 10:14                           | .11 🤤      | <b>6</b> 5       | 15:46                      |                         |          |
|---------------------------------|------------|------------------|----------------------------|-------------------------|----------|
| く特殊权                            | 限申请        | ₽                | <                          | 符合情形选择                  | ۰        |
| 3/7                             |            | Ξ                |                            | 4/8                     | ≡        |
| *特殊权限说明: 🖌                      |            |                  | 您符合以下                      | 哪种情形?                   |          |
| 上海国际能源交易中心                      |            |                  | 情形一:已开                     | F通过金融、原油、期权或其           | 他特定品种    |
| ☑ 特定品种期货-原油                     |            |                  | 权限(任一)                     |                         |          |
|                                 |            |                  | ○ 已在其他                     | 也期货公司开通金融期货             |          |
| 提                               | 示          |                  |                            | 也期货公司开通原油期货             |          |
| 请您确认是否已开通                       | 过股票期权账户(股票 |                  | ○ 已在其他                     | 也期货公司开通其他品种             |          |
| ▶ 期权账户由证券公司开通,需由证券公司出<br>具相应证明) |            | ○ 情形二:<br>○ 交易日的 | 近一年在其他期货公司已累讨<br>期货、期权成交记录 | 十不少于50个                 |          |
| 否<br>了<br>一                     | 是          |                  | ♥ 情形三:<br>特定品种             | 之前从未开通过金融、原油、<br>权限(任一) | 期权或其他    |
| 郑州商品交易所                         |            |                  |                            |                         |          |
| ▶ 期权交易权限                        |            |                  |                            |                         |          |
|                                 |            |                  |                            |                         |          |
|                                 |            |                  |                            |                         |          |
| 上海期货交易所                         |            |                  |                            |                         |          |
| ▶ 期权交易权限                        |            |                  |                            |                         |          |
| -۲                              | —步         | onsole           |                            | 下一步                     | vConsole |

### 上传考试成绩单及考试过程抓拍影像

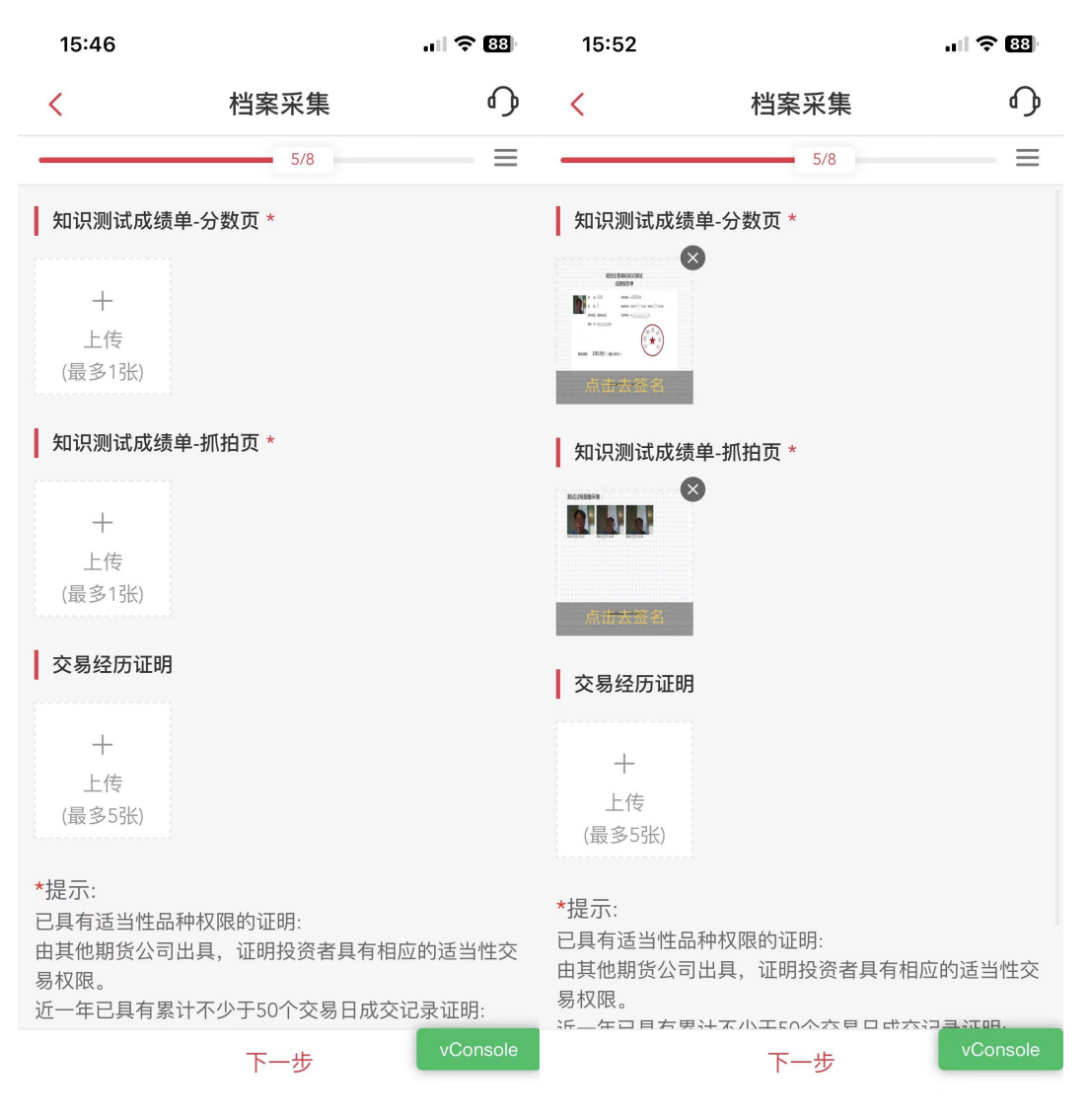

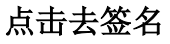

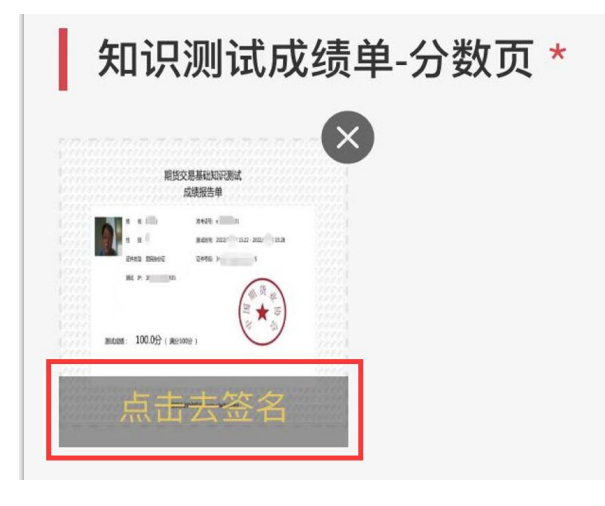

签名

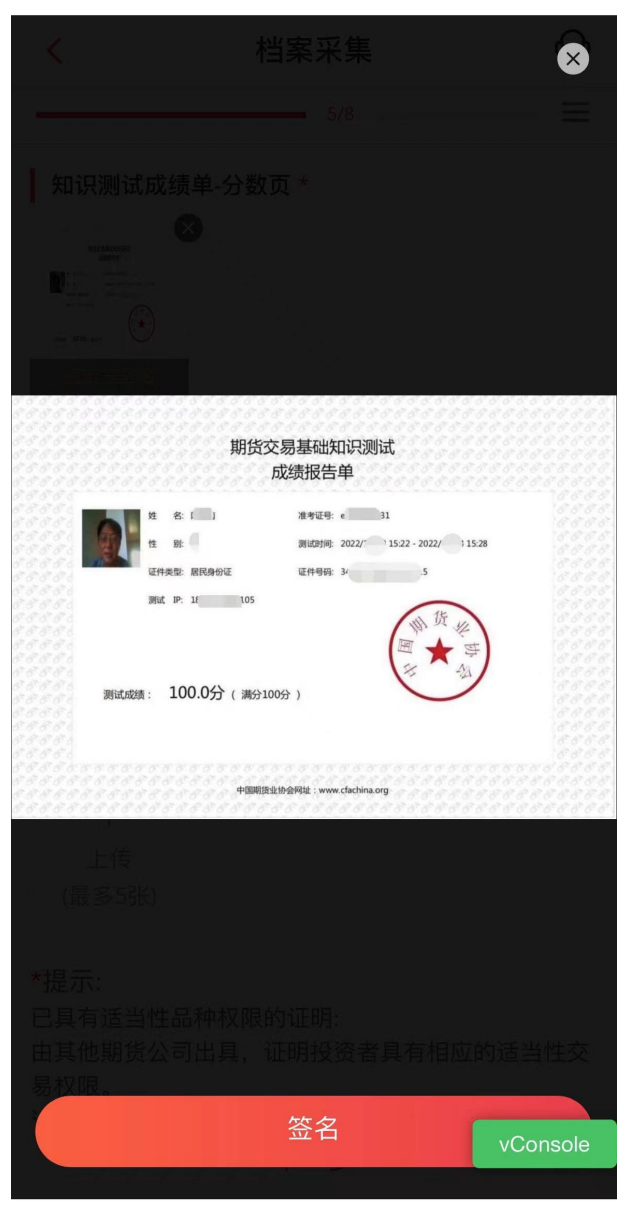

### 输入框内输入相应文字,可手工输入,也可一键输入。

### 然后确认并签名。

| 15:53                                                                                                    | <b>1</b> ∥ ≎ 88 | 09:52                                                  |                                              |
|----------------------------------------------------------------------------------------------------|-----------------|--------------------------------------------------------|----------------------------------------------|
| ロール (1995年) (1995)<br>「「「「「「」」」<br>「「」」」<br>「「」」」<br>「」」」<br>「」」<br>「」」」<br>「」」<br>「」<br>「 | n v s           | а на<br>на и на<br>на р. и 109<br>рилла : 100.052 ( же | 1009 1 102 102 102 102 102 102 102 102 102 1 |
| 为保障您的权益请输入                                                                                                    | 、以下声明 ×         | 为保障您的权益词                                               | 「输入以下声明 ×                                    |
| 本人承诺知识测试由本人独立完成,                                                                                                    | 本人对测试成绩负责。      | 本人承诺知识测试由本人独                                           | 立完成,本人对测试成绩负责。                               |
| 青输入抄写内容                                                                                                    |                 | 本人承诺知识测试日<br>成绩负责。                                     | 日本人独立完成,本人对测试                                |
| 一键输入                                                                                                    |                 | 一键输入                                                   |                                              |
| 确认并                                                                                                    | 签名 vConsole     | đ                                                      | 制认并签名 vConsole                               |
| $\wedge - \checkmark$                                                                                                    | Done            | $\wedge$ $\vee$                                        | Done                                         |
| 我你天富嗯                                                                                                    | 地铁 今天 🖬 🎽       | 。我你天                                                   | 富不那好『~                                       |
| qwert                                                                                                    | y u i o p       | q w e r                                                | t y u i o p                                  |
| asdfg                                                                                                    | h j k l         | asd f                                                  | g h j k l                                    |
| ☆ Z X C V                                                                                                    | b n m 🗵         | ☆ z x c                                                | v b n m 🗵                                    |
| 123 😄 空林                                                                                                    | 各换行             | 123                                                    | 空格 换行                                        |
|                                                                                                    |                 |                                                        |                                              |

签署本人姓名,签名要求易辨认,如不易辨认,公司工作人员审核会驳回。

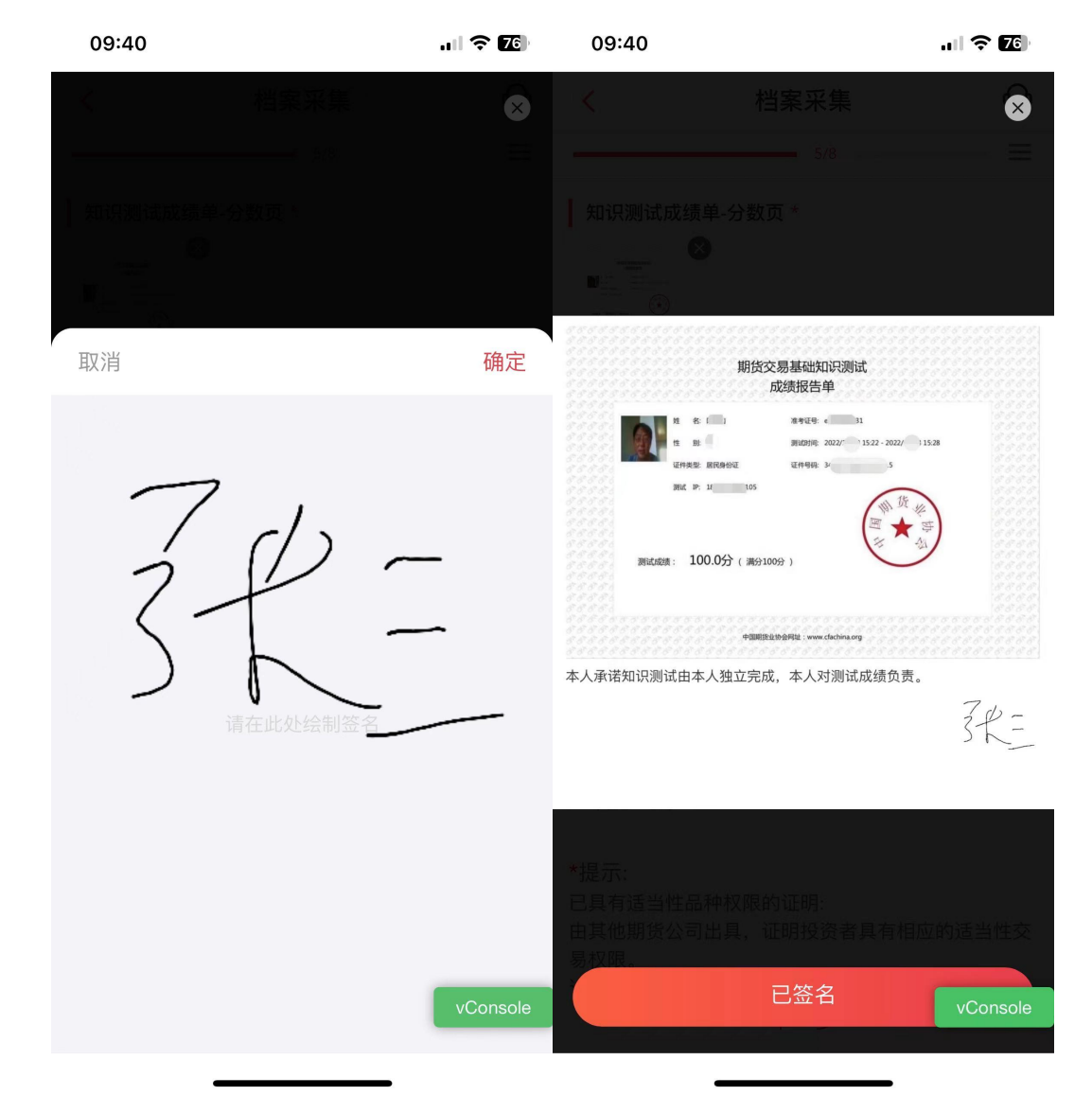

签署完成,点击确认。点击已签名。

| 签名完成,交                               | 艺易经历可不上传               | ,下一步。    |
|--------------------------------------|------------------------|----------|
| 15:55                                |                        | .ıl 🗢 88 |
| <                                    | 档案采集                   | ¢        |
|                                      | 5/8                    | =        |
| 知识测试成绩单                              | 分数页 *                  |          |
|                                      |                        |          |
| 知识测试成绩单                              | 9-抓拍页 *                |          |
|                                      |                        |          |
| 交易经历证明                               |                        |          |
| 十<br>上传<br>(最多5张)                    |                        |          |
| *提示:<br>已具有适当性品种<br>由其他期货公司出<br>易权限。 | 中权限的证明:<br>出具,证明投资者具有相 | 应的适当性交   |
|                                      | 下一步                    | vConsole |

| 签者协议 |
|------|
|------|

| 11:01   |           | .ul 穼 7  | 11:02           |           | .ul 穼 🚺  |
|---------|-----------|----------|-----------------|-----------|----------|
| <       | 协议签署      | ۰<br>D   | <               | 协议签署      | ₽        |
|         | 5/7       |          |                 | 5/7       | =        |
| □◇请先阅读并 | ‡签署下列协议。  |          | <b>□</b> 》请先阅读并 | 签署下列协议。   |          |
| 《期货交易》  | 风险说明书》    | >        | 《期货交易》          | 风险说明书》    | >        |
| 《承诺函》   |           | >        | 《承诺函》           |           | >        |
| 《客户须知》  | >         | >        | 《客户须知》          | >         | >        |
| 《信息变更日  | 申请书》      | >        | 《信息变更明          | 申请书》      | >        |
|         |           |          |                 | 715       |          |
|         | 我已阅读并同意签署 | vConsole |                 | 我已阅读并同意签署 | vConsole |

#### 填写回访问卷,提交成功。

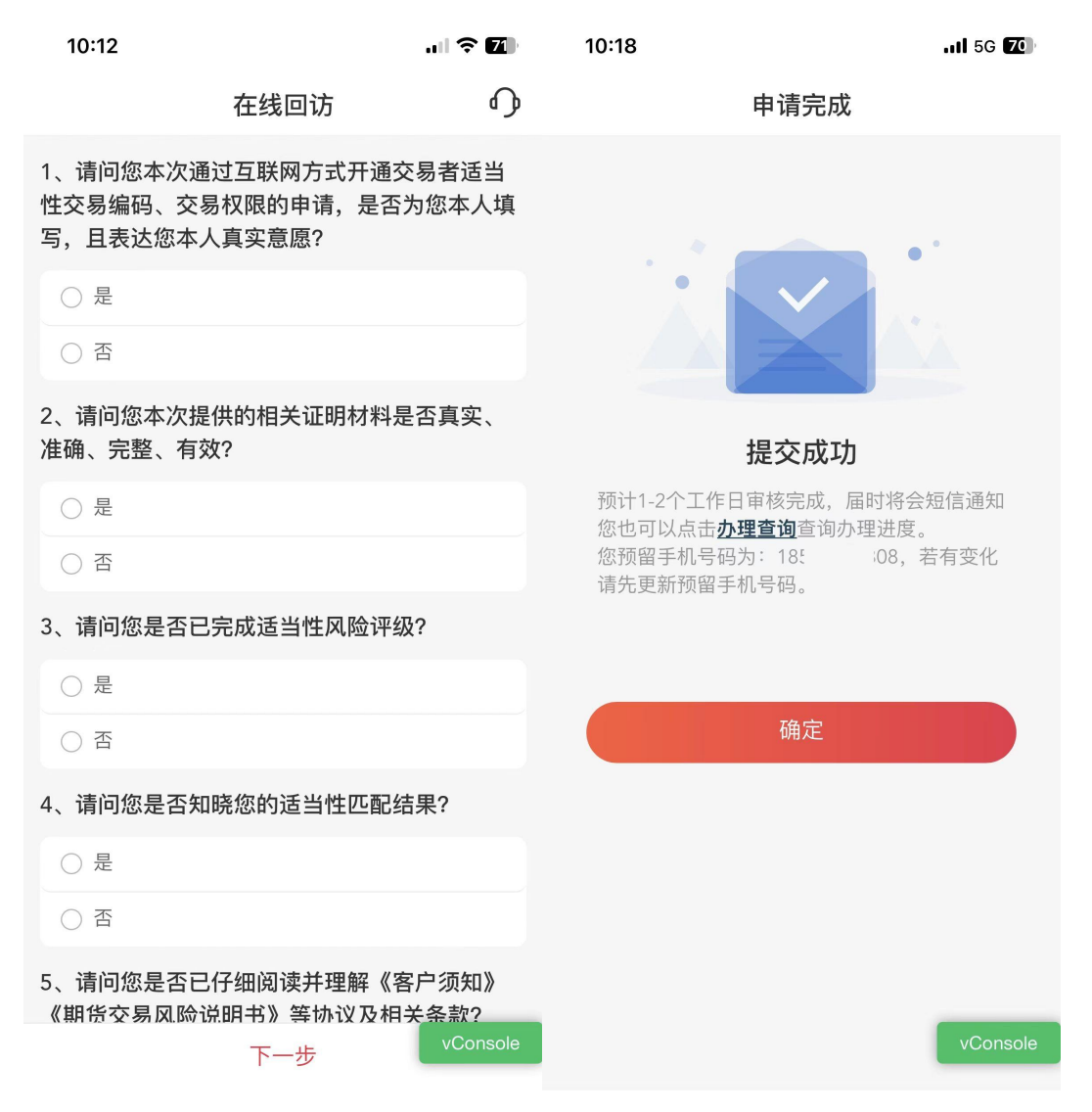